## **Payment via AXS Mobile App**

#### **#1 Download & Launch**

**AXS m-Station app** 

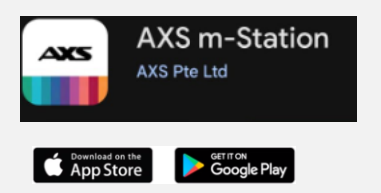

#### **#2 Select** Pay Bills

Pay Bills

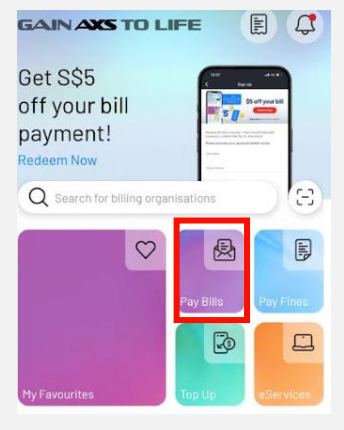

# **#3 Select** Membership – NTUC Membership – Outstanding Membership Fee Payment

**#4 Complete** the required fields to retrieve your personal details and total amount for payment.

| < Pay Bills    | < Memberships                       | NTUC Union Membership           | Account Details Retrieve                          |  |  |  |  |
|----------------|-------------------------------------|---------------------------------|---------------------------------------------------|--|--|--|--|
| General        | Aranda Country Club                 | ntuc Outstanding Membership Fee | ntuc                                              |  |  |  |  |
| Credit Cards   | Changi Beach Club                   | Payment                         | Membershins - NTUC Union Membershin - Outstanding |  |  |  |  |
| Loans          | Changi Golf Club                    | ntuc Membership Renewal         | Membership Fee                                    |  |  |  |  |
| Insurance      | Chinese Swimming Club               |                                 | NRIC/FIN (last 4 characters: 123A)                |  |  |  |  |
| Season Parking | Civil Service Club                  |                                 | Date of Birth (ddmmyyyy; 01011980)                |  |  |  |  |
| Town Councils  | Keppel Club                         |                                 | Mobile Number                                     |  |  |  |  |
| Healthcare     | Laguna National Golf<br>Resort Club |                                 | Name                                              |  |  |  |  |
| Storage        | SRCC                                |                                 | Amount                                            |  |  |  |  |
| Memberships    | ntuc NTUC Union Membership          |                                 | PHOME                                             |  |  |  |  |

#### **#5 Confirm** payment amount

#### **#6 Complete** your payment to pay and select the preferred payment mode

| Account Details Confirm                                             | Doursont Surrough               |                    | Pay          | < Payment Mode Selection |                                                                    | 2      |   |
|---------------------------------------------------------------------|---------------------------------|--------------------|--------------|--------------------------|--------------------------------------------------------------------|--------|---|
|                                                                     | Payment Summary                 | Total Bill(s)<br>1 |              |                          | Total Amount<br>\$18.00                                            |        |   |
| ntuc                                                                | Total Bill(c)                   |                    | Total Amount | NETS                     | NETS Bank Card                                                     | 0      | 1 |
| Memberships – NTUC Union Membership – Outstanding<br>Membership Fee | 1                               |                    | \$18.00      | 6 NETS                   | enets                                                              | >      | l |
| NRIC/FIN (last 4 characters; 123A)                                  | -                               | +                  |              | eren Pagaler             | DBS PayLah!                                                        | >      |   |
| Date of Birth (ddmmyyyy; 01011980)                                  | Promo Code                      | Select or          | enter code > | 0                        | OCBC Digital                                                       | θ      | l |
| Mobile Number                                                       |                                 |                    | -            | Credit Cards             | ~                                                                  | ľ      |   |
|                                                                     | Billing Org.                    | Account No.        | Amount(\$)   | •                        | Debit Cards                                                        | Ý      |   |
| Name                                                                | ntuc                            | 201004741119       | 18.00 >      |                          | Credit Card<br>Instalment Plan                                     | $\sim$ |   |
| Amount<br>18.00                                                     | National Yealies Smith Congress | Outstanding Membe  | embe         |                          | Cryptocurrency<br>Service fee applies                              | NEW >  |   |
| Bill Nickname (optional – for My Favorites)                         |                                 | Add more bills     |              | AXS                      | Pay+Earn<br>Earn rewards when you pay bills<br>Service fee applies | >      |   |

#### **Payment via AXS Online**

Visit AXS | Your Convenient Payment Hub in Singapore Pay Bill Now

**#1 Select** Bills

**#2 Select** Membership

**#3 Select NTUC Membership** 

Continue next page

| AXX Personal Busine                 | ss About AXS Station Locator           |                   | <b>Q</b> Pay Bill Now |
|-------------------------------------|----------------------------------------|-------------------|-----------------------|
|                                     |                                        |                   | sei<br>AXS  0M/60     |
| AXS                                 |                                        |                   |                       |
| Plea                                | se select a Category be                | low to start.     |                       |
| Bills                               | top Up                                 | Fines             |                       |
| AXS                                 |                                        |                   |                       |
| Bills                               |                                        |                   | 5                     |
| General                             | Credit Cards                           | Loans             |                       |
| ်ာ့က်<br>Insurance                  | Season Parking                         | Town Councils     |                       |
| Healthcare                          | Storage                                | ()<br>Memberships |                       |
| AXS                                 |                                        |                   | -                     |
| Bills > Memberships                 |                                        |                   |                       |
| Aranda Country Club                 | Changi Beach Club                      | Chan              | gi Golf Club          |
| Laguna National Golf<br>Resort Club | National Service Res<br>& Country Club | ort NT<br>Me      | UC Union<br>mbership  |

## **Payment via AXS Online**

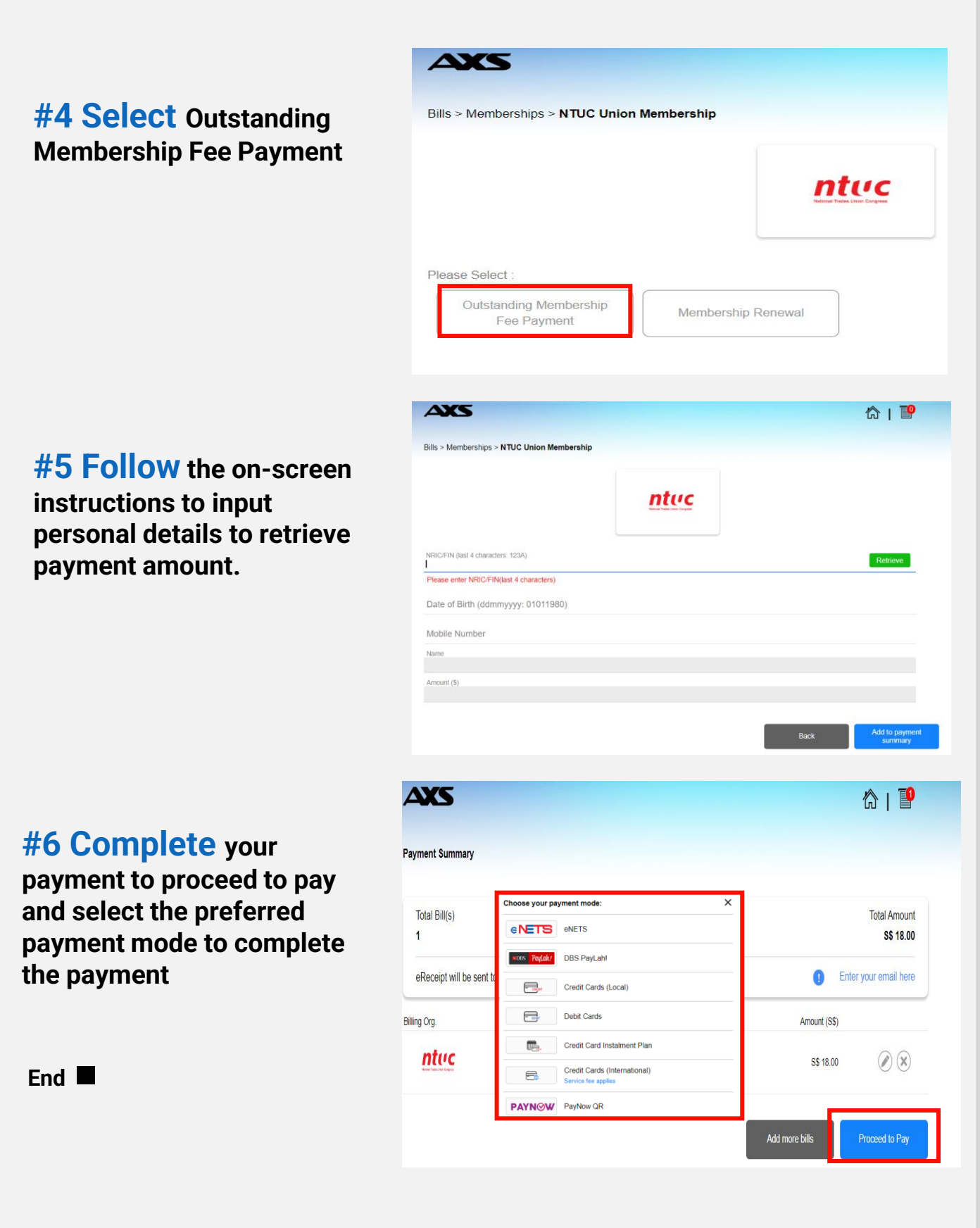

## **Payment via AXS Stations**

Find your nearest AXS Station Click <u>here</u> to search

**#1 Select** Memberships under Services - NTUC

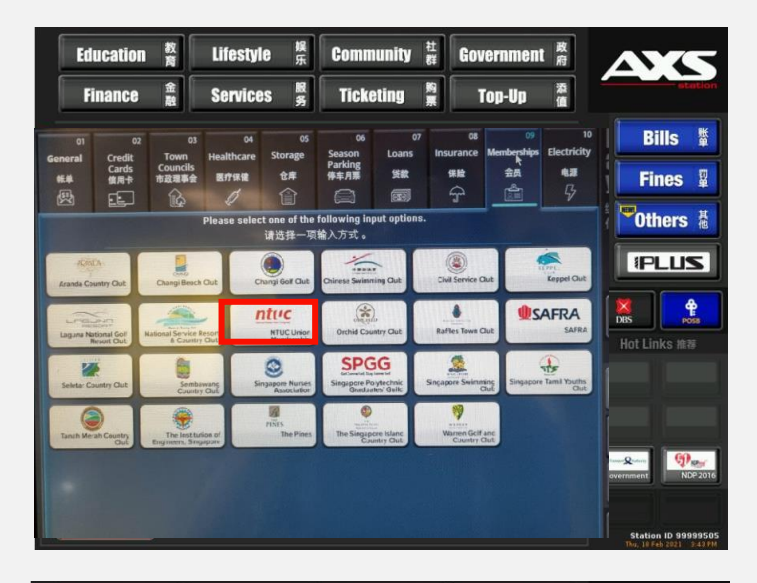

#### **#2 Select**

Outstanding Membership Fee Payment Or Membership Renewal

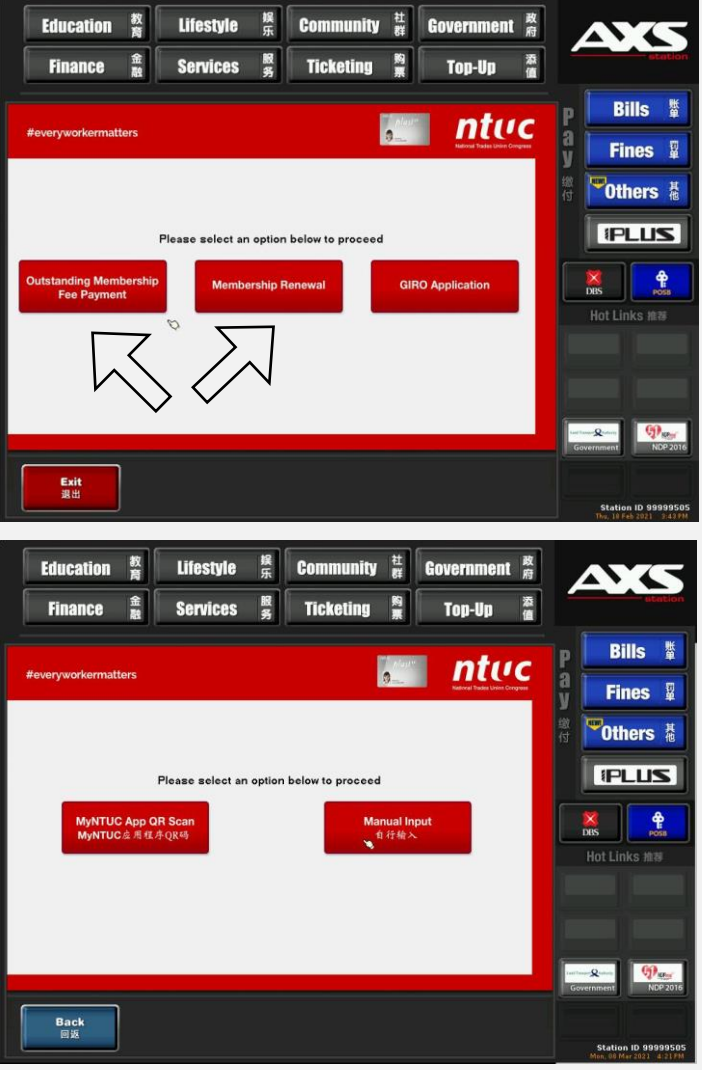

## #3 Select

MyNTUC App QR Scan Or Manual input member's details.

Follow the on-screen instructions to retrieve your payment information.

Continue next page

### **Payment via AXS Stations**

## **#4 Confirm** your payment information.

**Tap - Continue** 

# **#5 Confirm** your final payment amount.

Tap - Proceed to Pay

**#6 Follow** the on-screen instructions to complete the payment.

Once payment is completed, look out for the Transaction Successful message.

End

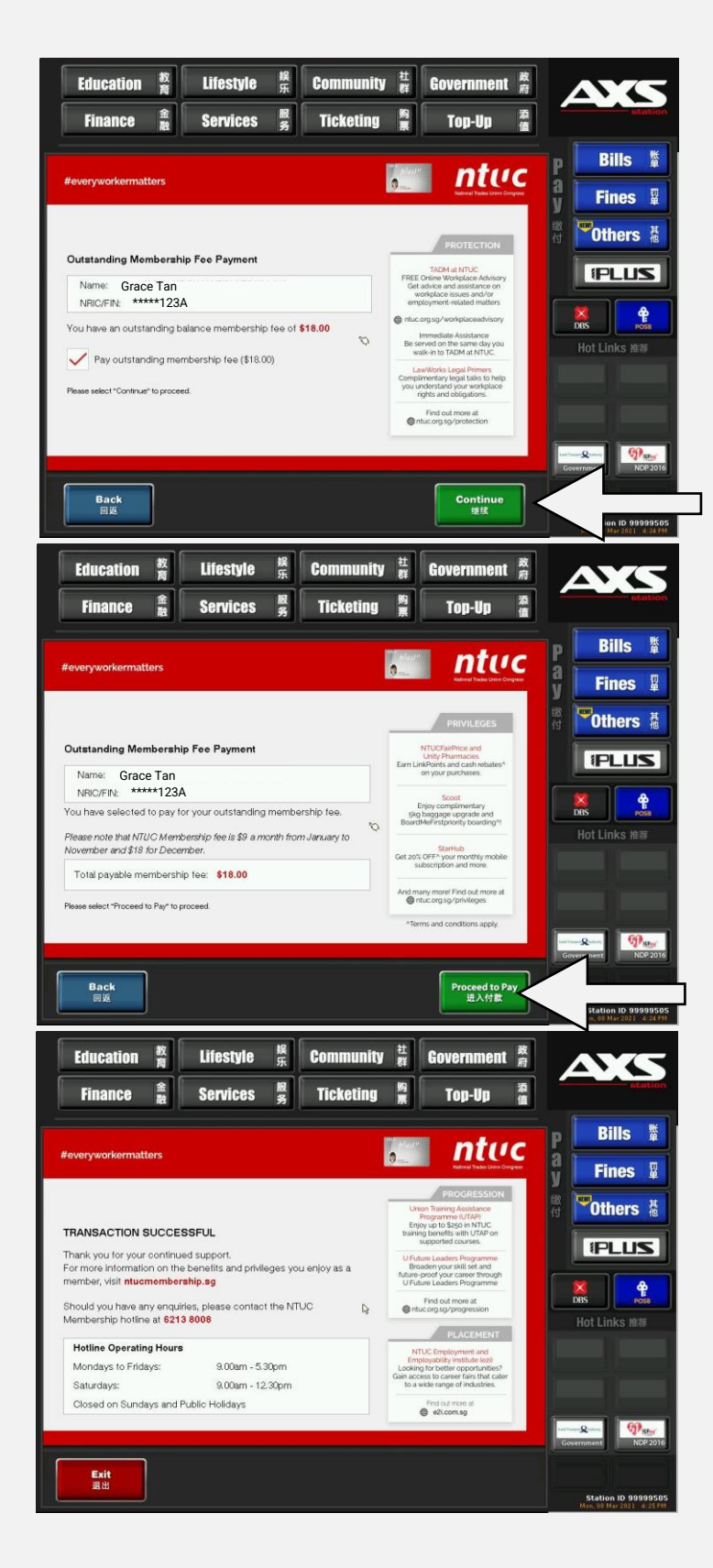

## **GIRO Set up via AXS Stations**

(GIRO Application is only available for DBS /POSB)

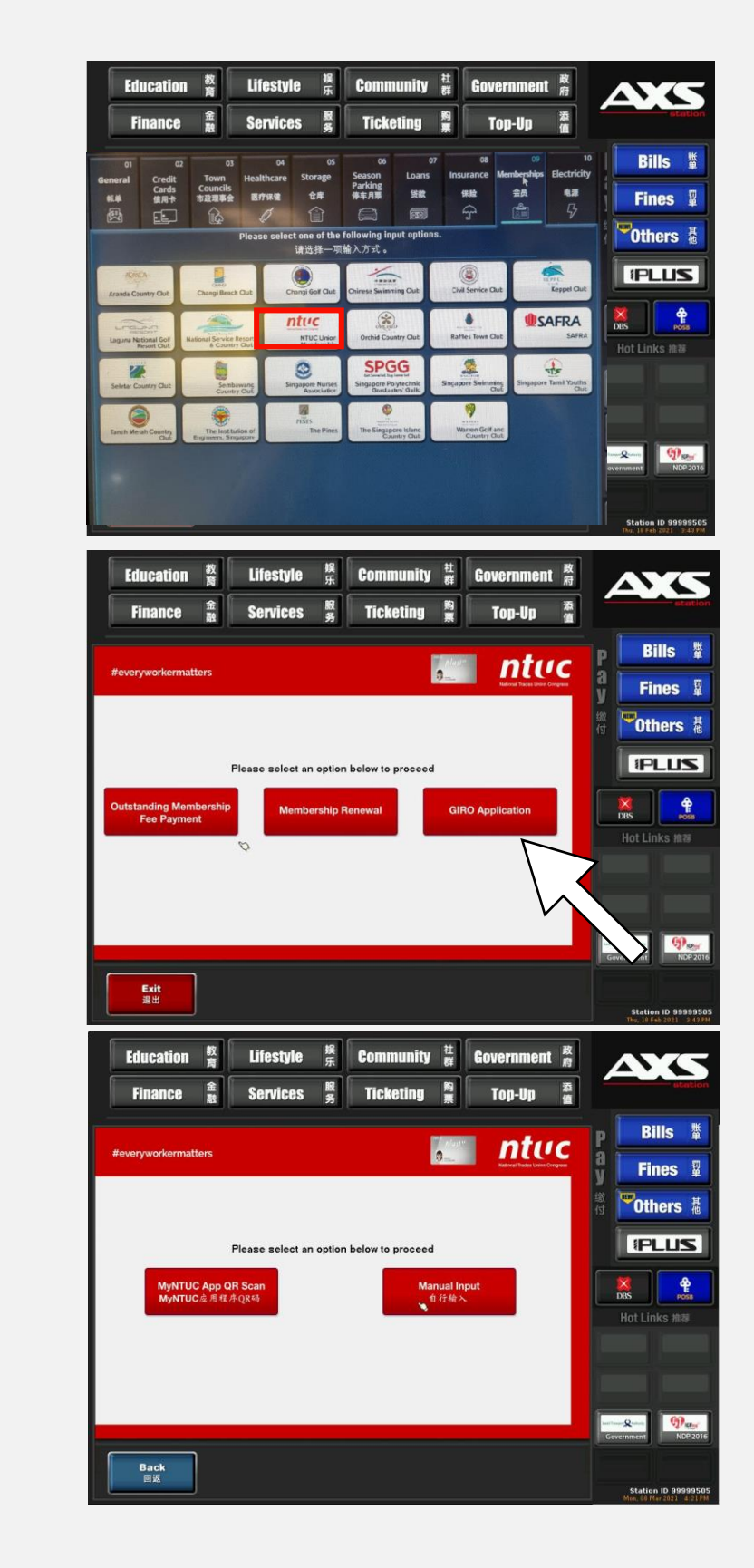

#2 Select

**Giro Application** 

**#1 Select** Memberships

under Services - NTUC

**#3 Select** MyNTUC App QR Scan Or Manual input member's details.

Follow the on-screen instructions to continue.

Continue next page

## **GIRO Set up via AXS Stations**

(GIRO Application is only available for DBS /POSB)

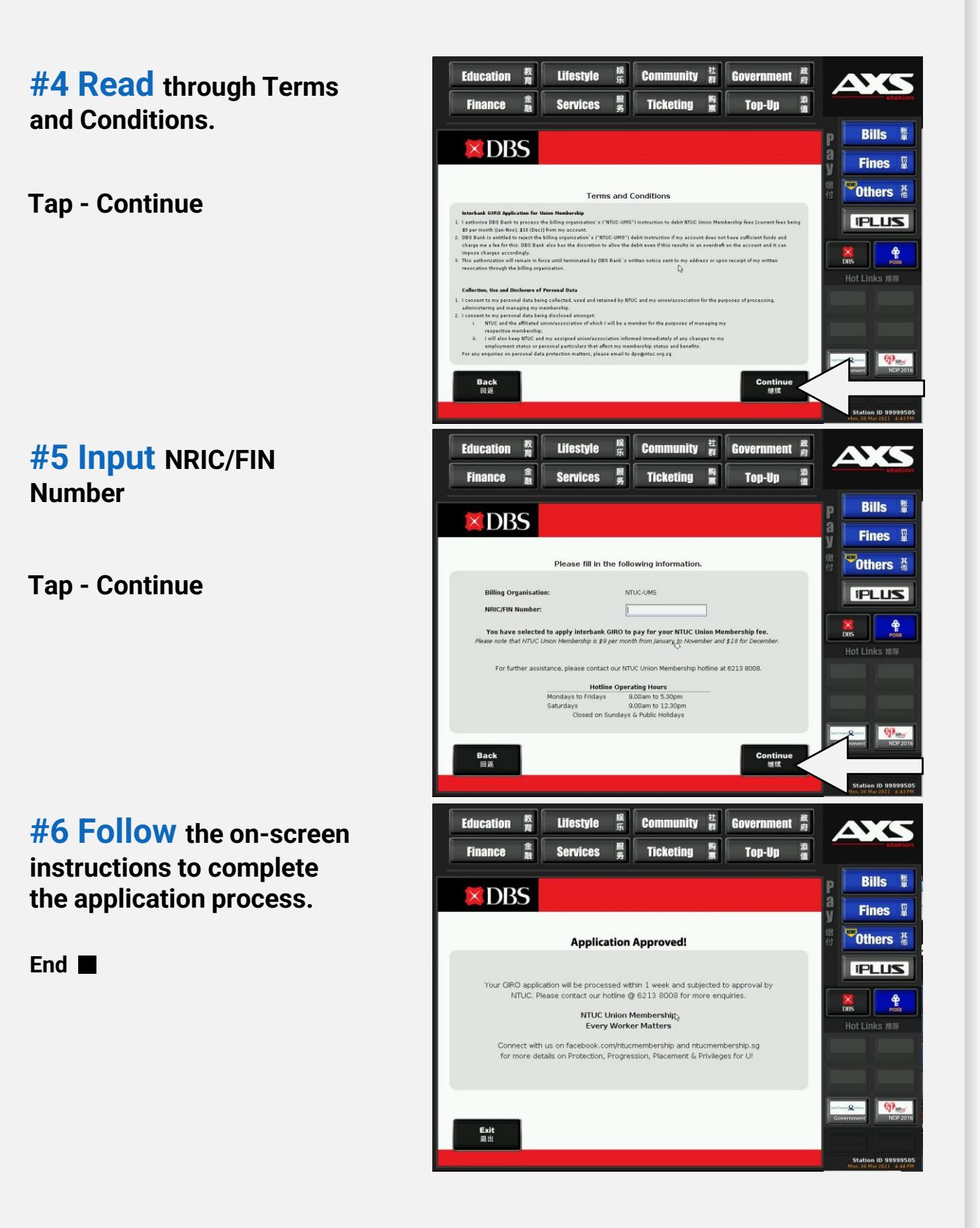